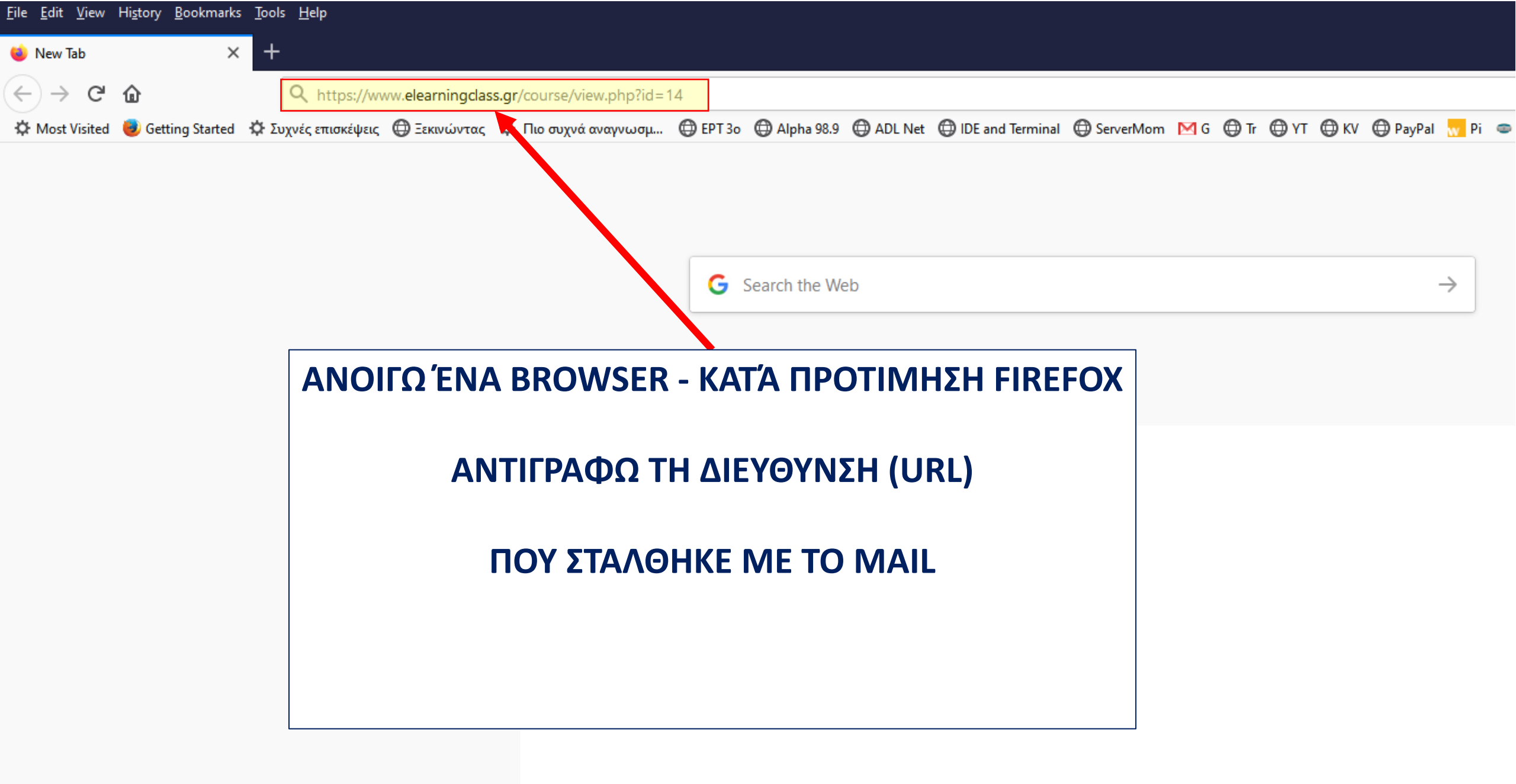

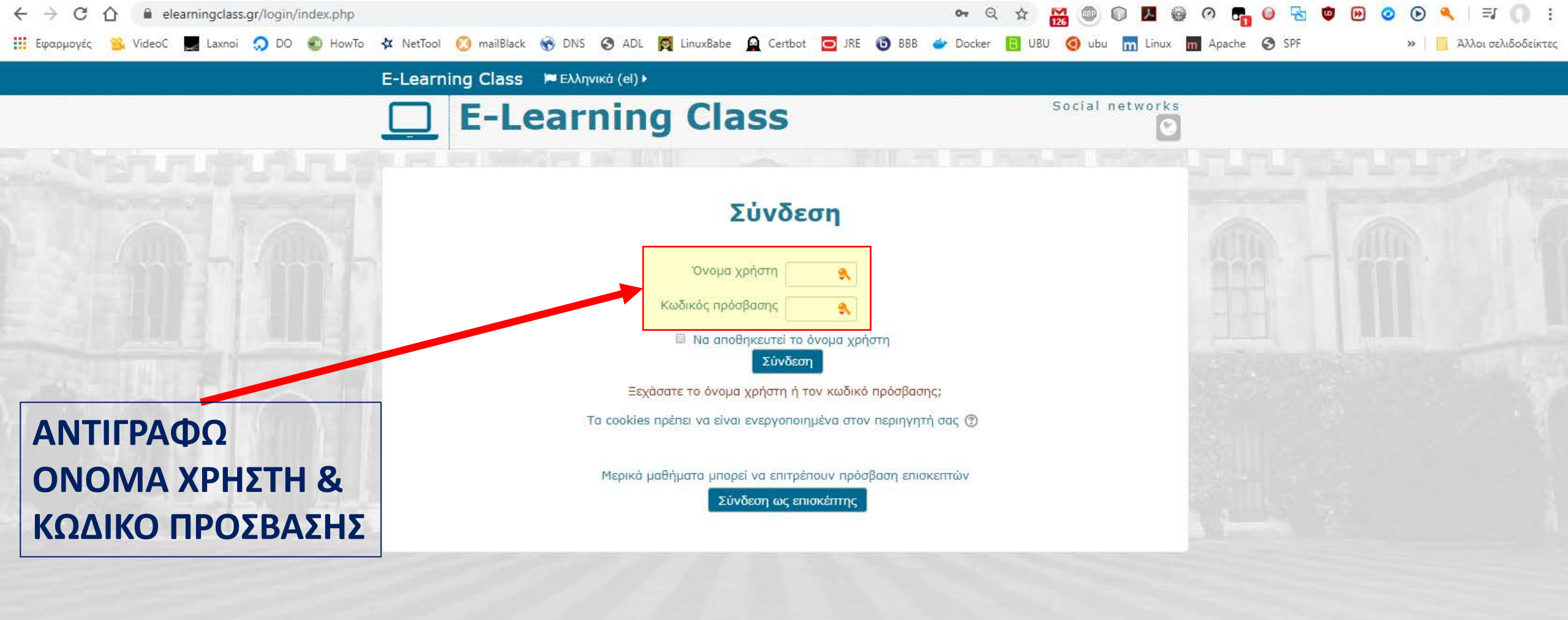

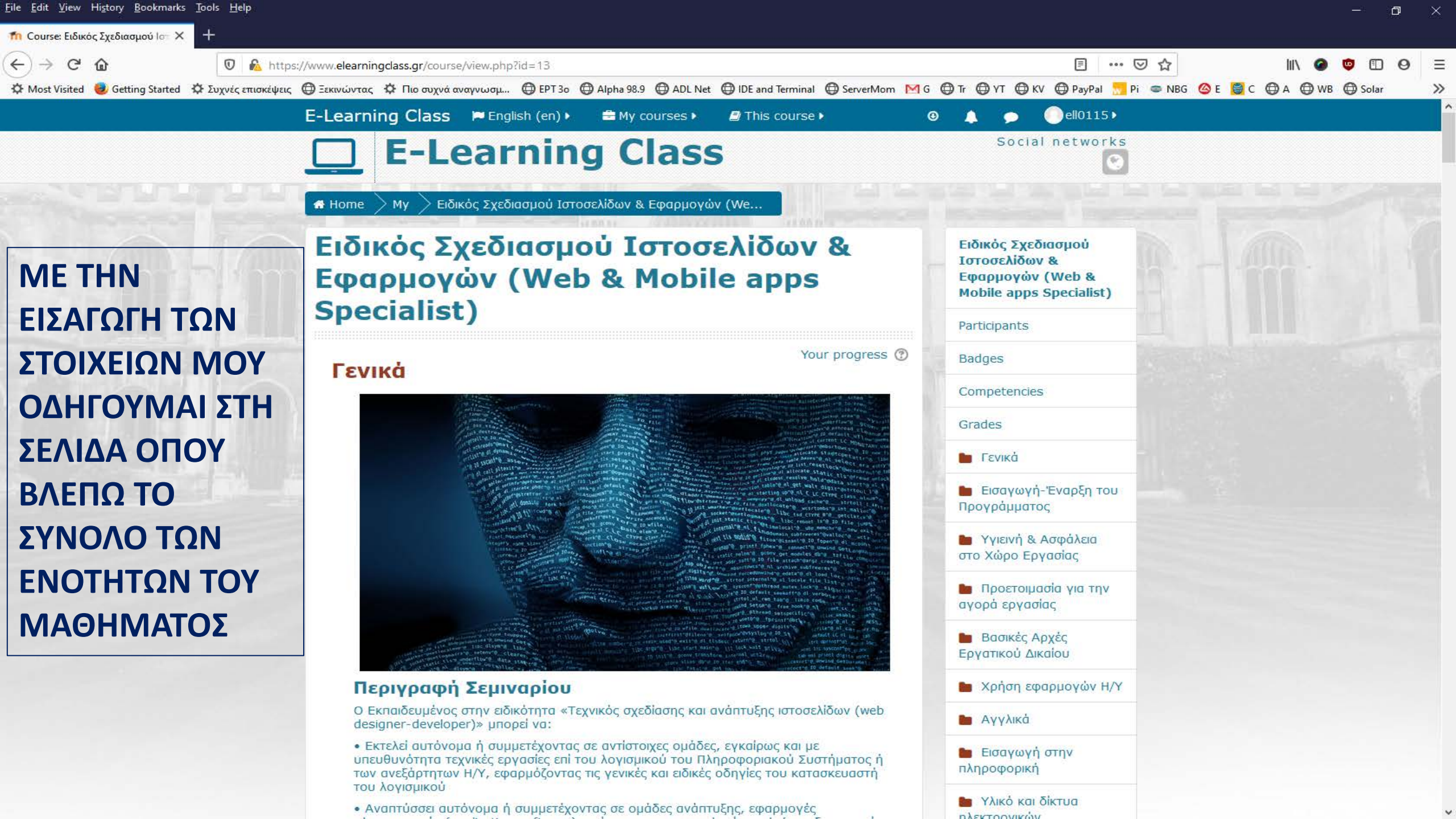

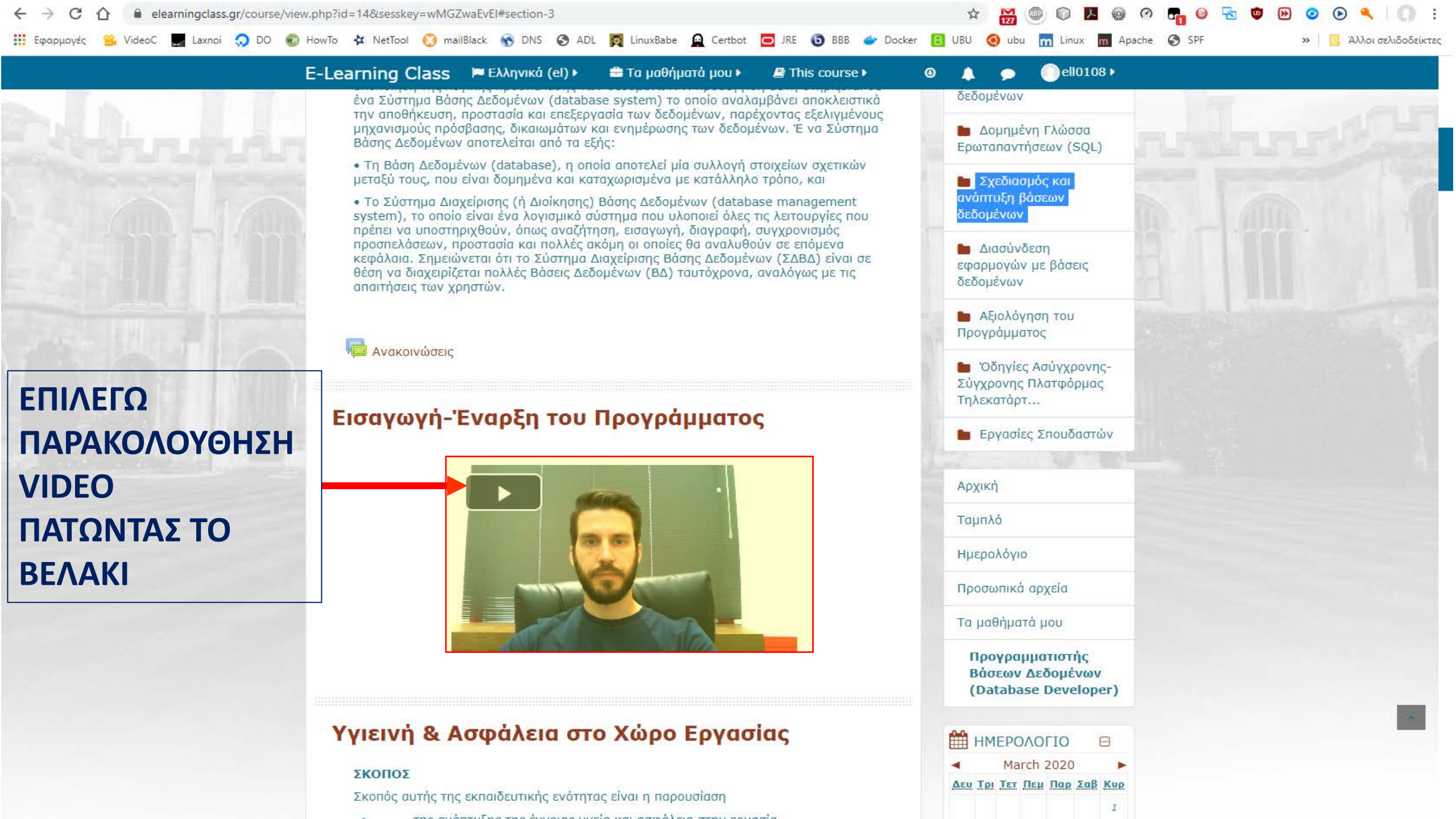

» 📃 Άλλοι σελιδοδείκτες

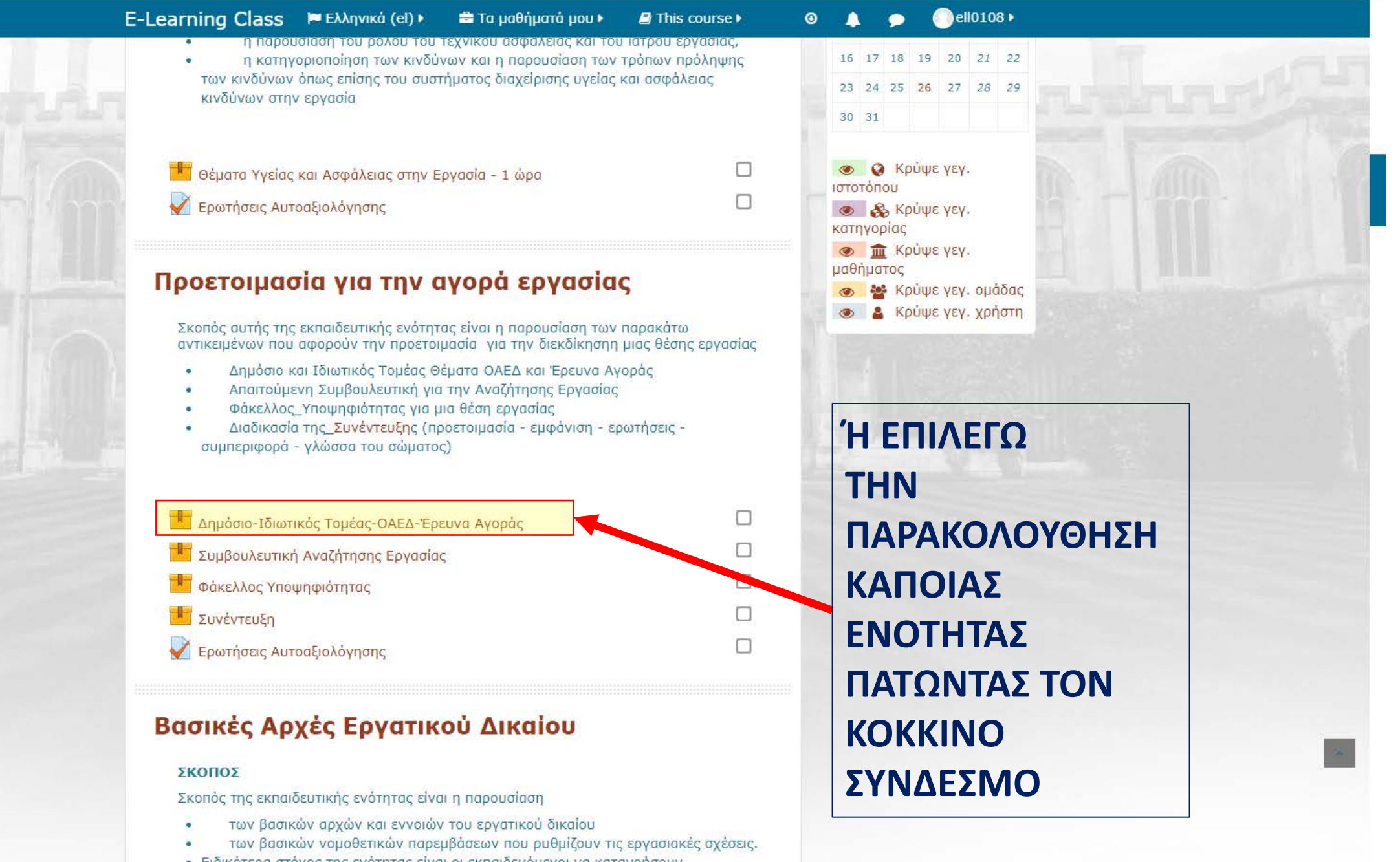

Ειδικότερα στόχος της ενότητας είναι οι εκπαιδευόμενοι να κατανοήσουν

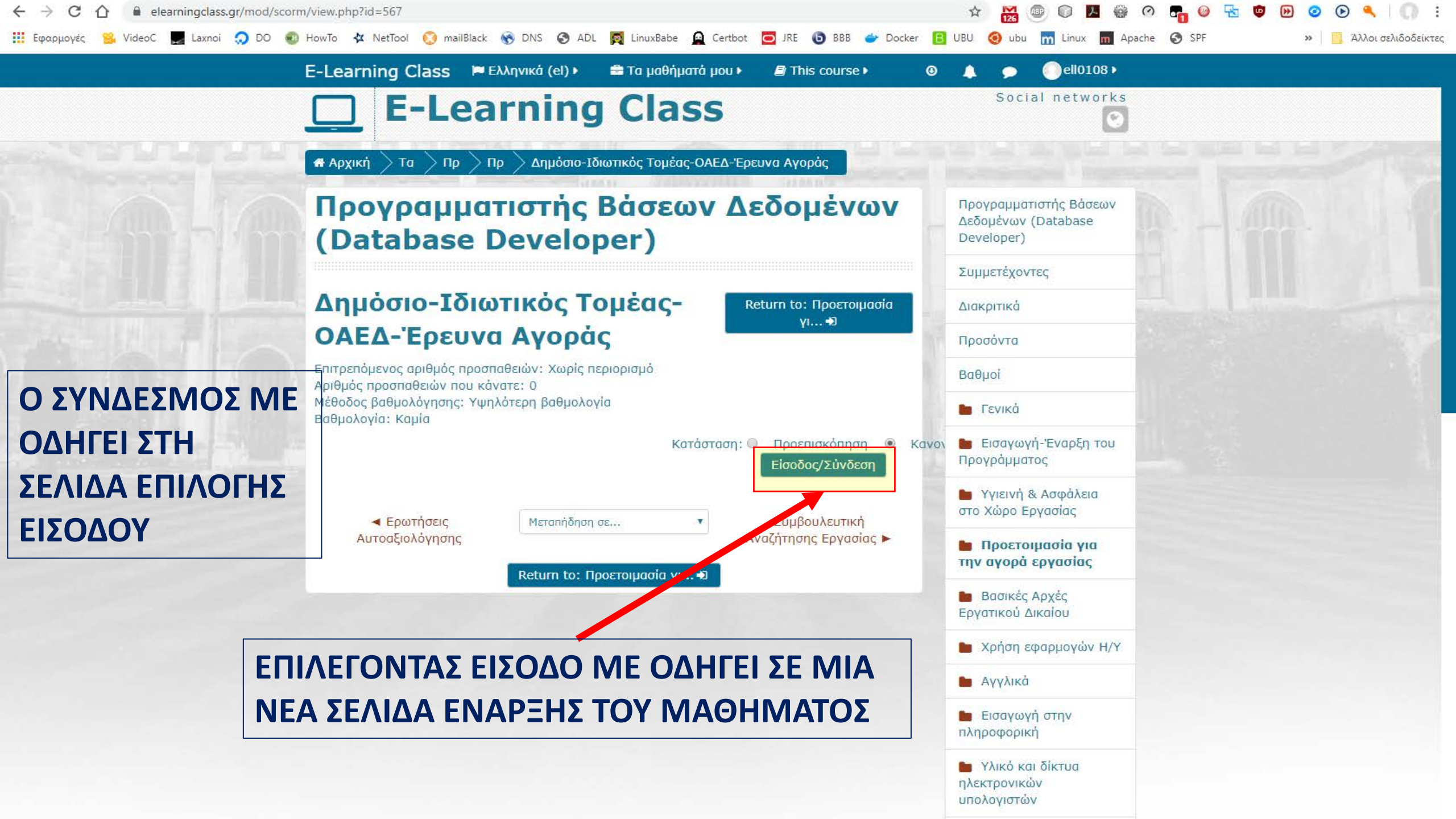

Ygeia\_kai\_asfaleia\_sthn\_ergasia 🏾 📣 🗙

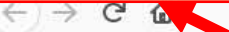

🛛 🖕 📽 https://www.elearningclass.gr/pluginfile.php/523/mod\_scorm/content/2/index\_lms\_html5.html

Πόροι Βιβλιογραφία Βοήθεια Exit

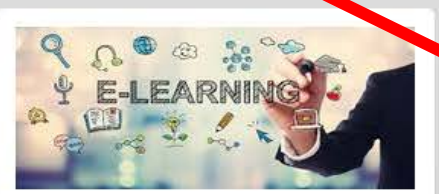

#### Ygeia kai asfaleia sthn ergasia

#### Μενού Γλωσσάρι Σημειώσεις

 1. Υγεία & Ασφάλεια στην Εργασία

### 1.1. Υγεία & Ασφάλεια στην Εργασία

- 1.2. Σε αυτή την ενότητα θα διδαχθείτε:
- 1.3. Υποχρεώσεις των
- εργοδοτών και
- εργαζομένων
- 1.4. Το εργασιακό περιβάλλον
- 1.5. Η υγιεινή και η ασφάλεια
- 1.6. Το νομοθετικό πλαίσιο περιλαμβάνει τα παρακάτω:

-----

1.7. Σύμφωνα με το

Αναζήτηση....

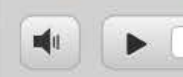

Q

### ΑΥΤΉ ΕΊΝΑΙ Η ΝΕΑ ΣΕΛΙΔΑ ΕΝΑΡΞΗΣ ΤΟΥ ΜΑΘΗΜΑΤΟΣ

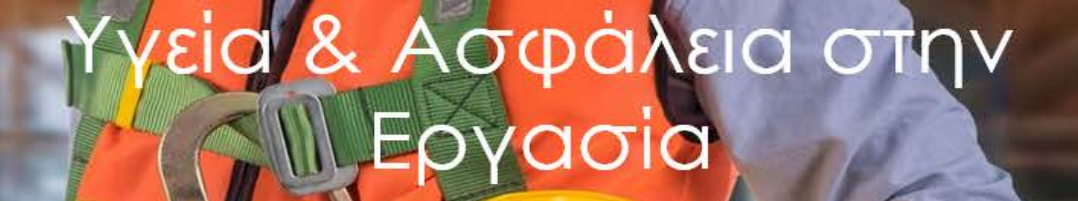

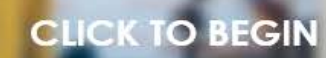

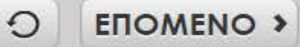

## ΕΠΙΛΕΓΟΝΤΑΣ ΒΟΗΘΕΙΑ ΟΔΗΓΟΥΜΑΣΤΕ ΣΕ ΈΝΑ ΑΝΑΛΥΤΙΚΟ ΟΔΗΓΟ ΤΟΥ ΜΑΘΗΜΑΤΟΣ ΟΠΟΥ ΤΟΠΟΘΕΤΩΝΤΑΣ ΤΟ ΠΟΝΤΙΚΙ ΔΙΑΔΟΧΙΚΑ ΣΕ ΚΆΘΕ ΜΠΛΕ ΒΕΛΑΚΙ ΔΙΑΒΑΖΟΥΜΕ ΣΥΓΚΕΚΡΙΜΕΝΕΣ ΟΔΗΓΙΕΣ ΓΙΑ ΤΟ ΑΝΤΙΚΕΙΜΕΝΟ ΣΤΟ ΟΠΟΙΟ ΑΝΑΦΕΡΟΝΤΑΙ/ΔΕΙΧΝΟΥΝ

Βοήθεια Μενού Γλωσσάρι Σημειώς Βοήθεια 1. Υγεία & Ασφάλεια στην ÷ 1.1. Υγεία & Ασφάλεια Tab 1 Tab 2 Tab 3 Tab 4 Tab 5 .1. Αρχη Μαθήματος στην Εργασία 1.2. Σε αυτή την ενότητα θα διδαχθείτε: 1.3. Σκοπός του elearnina 1.3. Υποχρεώσεις των 1.4. Διαδικασία του elearnina εργοδοτών και 08 1.5. Εκπαιδευτικά iili] εργαζομένων Βοηθήματα E-LEARNING 1.4. Το εργασιακό 1.6. Πλεονεκτήματα του e-learning περιβάλλον 1.7. Μειονεκτήματα του 1.5. Η υγιεινή και η E-learning ασφάλεια 1.8. Σύνοψη 1.9. Επίλονος 1.6. Το νομοθετικό 1.10. Tέλος πλαίσιο περιλαμβάνει το C GPOHFOYMENO EROMENO 
 S
 S
 S
 S
 S
 S
 S
 S
 S
 S
 S
 S
 S
 S
 S
 S
 S
 S
 S
 S
 S
 S
 S
 S
 S
 S
 S
 S
 S
 S
 S
 S
 S
 S
 S
 S
 S
 S
 S
 S
 S
 S
 S
 S
 S
 S
 S
 S
 S
 S
 S
 S
 S
 S
 S
 S
 S
 S
 S
 S
 S
 S
 S
 S
 S
 S
 S
 S
 S
 S
 S
 S
 S
 S
 S
 S
 S
 S
 S
 S
 S
 S
 S
 S
 S
 S
 S
 S
 S
 S
 S
 S
 S
 S
 S
 S
 S
 S
 S
 S
 S
 S
 S
 S
 S
 S
 S
 S
 S
 S
 S
 S
 S
 S
 S
 S
 S
 S
 S
 S
 S
 S
 S
 S
 S
 S
 S
 S
 S
 S
 S
 S
 S
 S
 S
 S
 S
 S
 S
 S
 S
 S
 S
 S
 S
 S
 S
 S
 S
 S
 S
 S
 S
 S
 S
 S
 S
 S
 S
 S
 S
 S
 S
 S
 S
 S
 S
 S
 S
 S
 S
 S
 S
 S
 S
 S
 S
 S
 S
 S
 S
 S
 S
 S
 S
 S
 S
 S
 S
 S
 S
 S
 S
 S
 S
 S
 S
 S
 S
 S
 S
 S
 S
 S
 S
 S
 S
 S
 S
 S
 S
 S
 S
 S
 S
 S
 S
 S
 S
 S
 S
 S
 S
 S
 S
 S
 S
 S
 S
 S
 S
 S
 S
 S
 S
 S
 S
 S
 S
 S
 S
 S
 S
 S
 S
 S
 S
 S
 S
 S
 S
 S
 S
 S
 S
 S
 S
 S
 S
 S
 S
 S
 S
 S
 S
 S
 S
 S
 S
 S
 S
 S
 S
 S
 S
 S
 S
 S
 S
 S
 S
 S
 S
 S
 S
 S
 S
 S
 S
 S
 S
 S
 S
 S
 S
 S
 S
 S
 S
 S
 S
 S
 S
 S
 S
 S
 S
 S
 S
 S
 S
 S
 S
 S
 S
 S
 S
 S
 S
 S
 S
 S
 S
 S
 S
 S
 S
 S
 S
 S
 S
 S
 S
 S
 S
 S
 παρακάτω: 1.7. Σύμφωνα με το 0 ELIOWENO >

đ

0 0

agonia Βρήθεια Exit

... 🖸 🕁

Πόροι υιρ

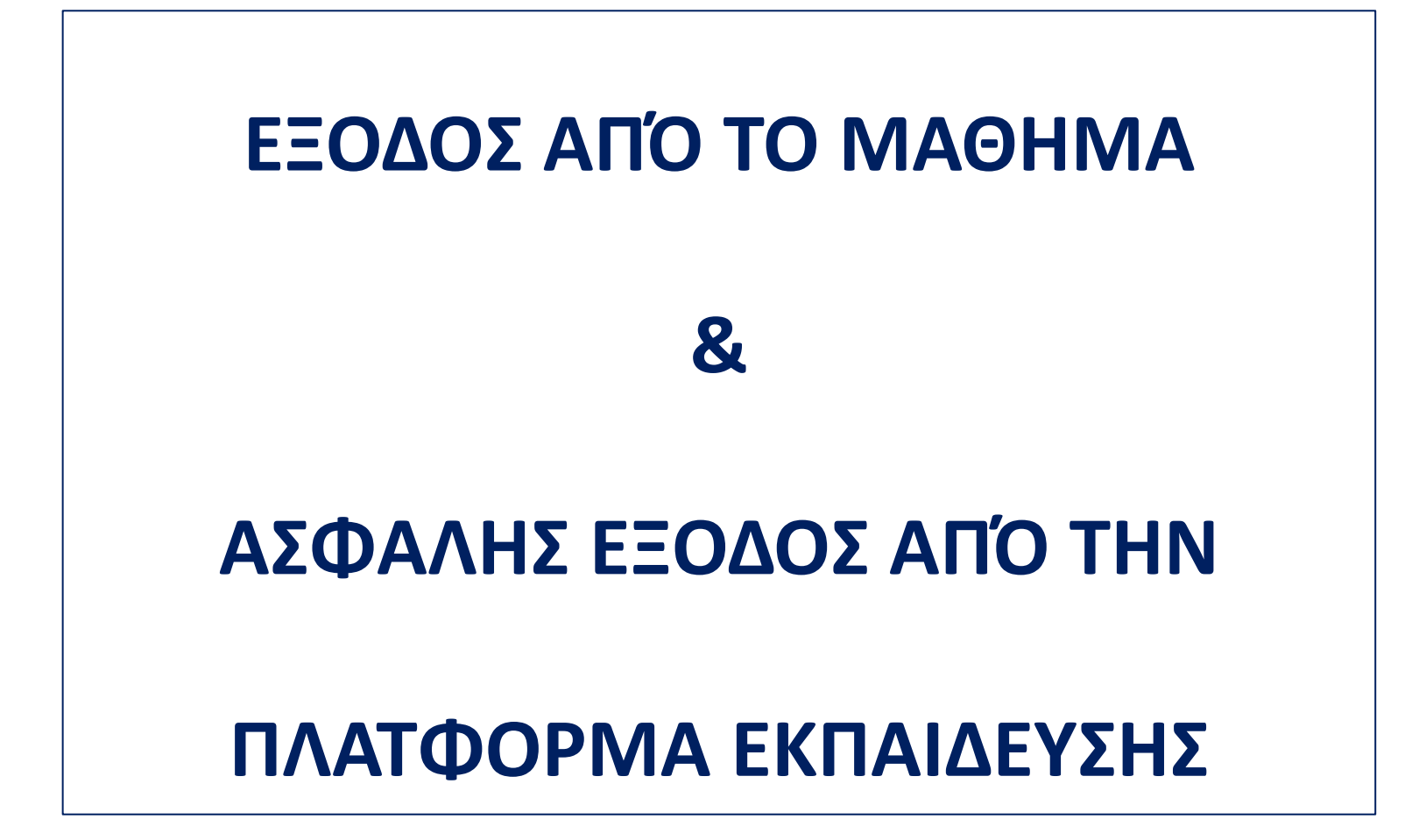

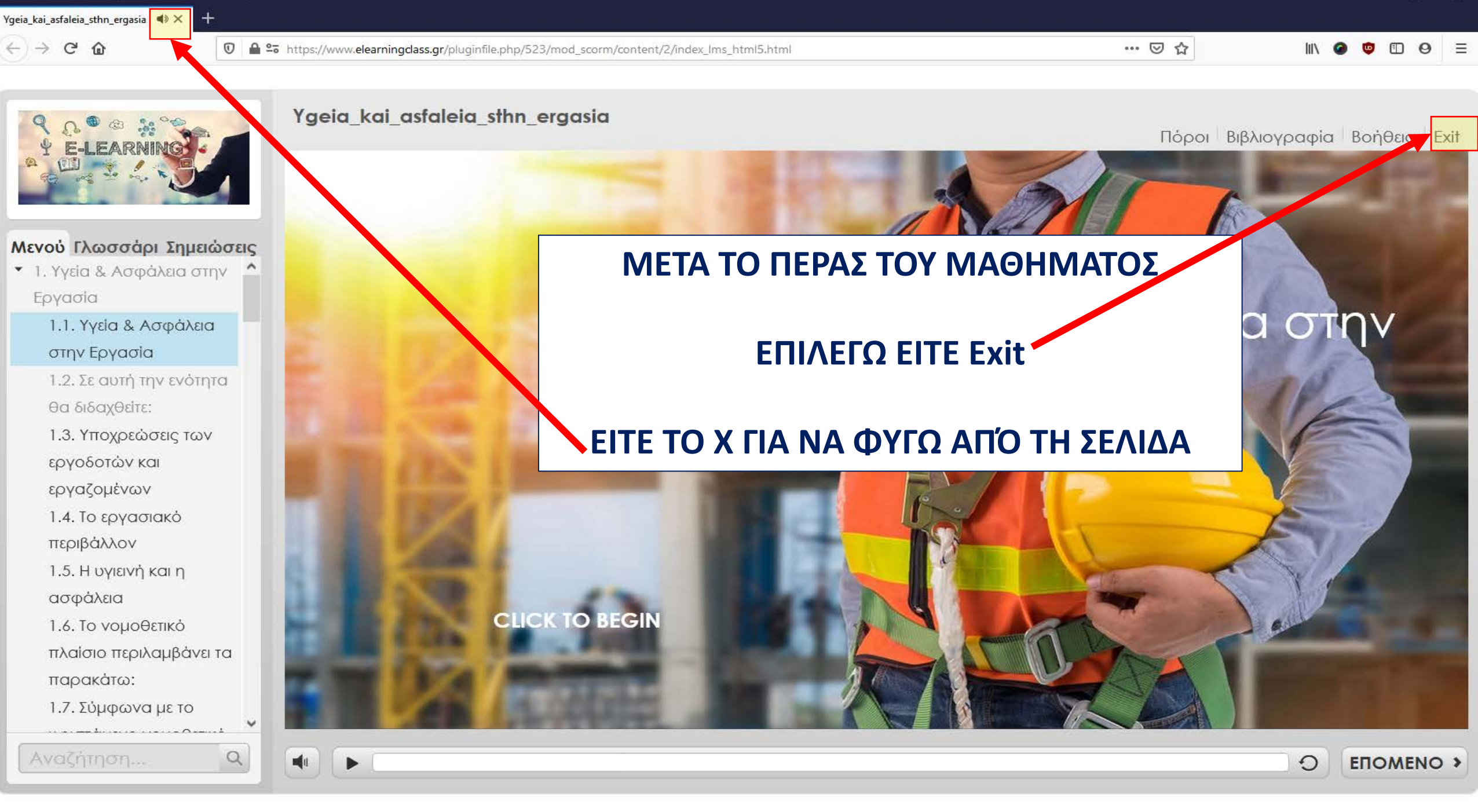

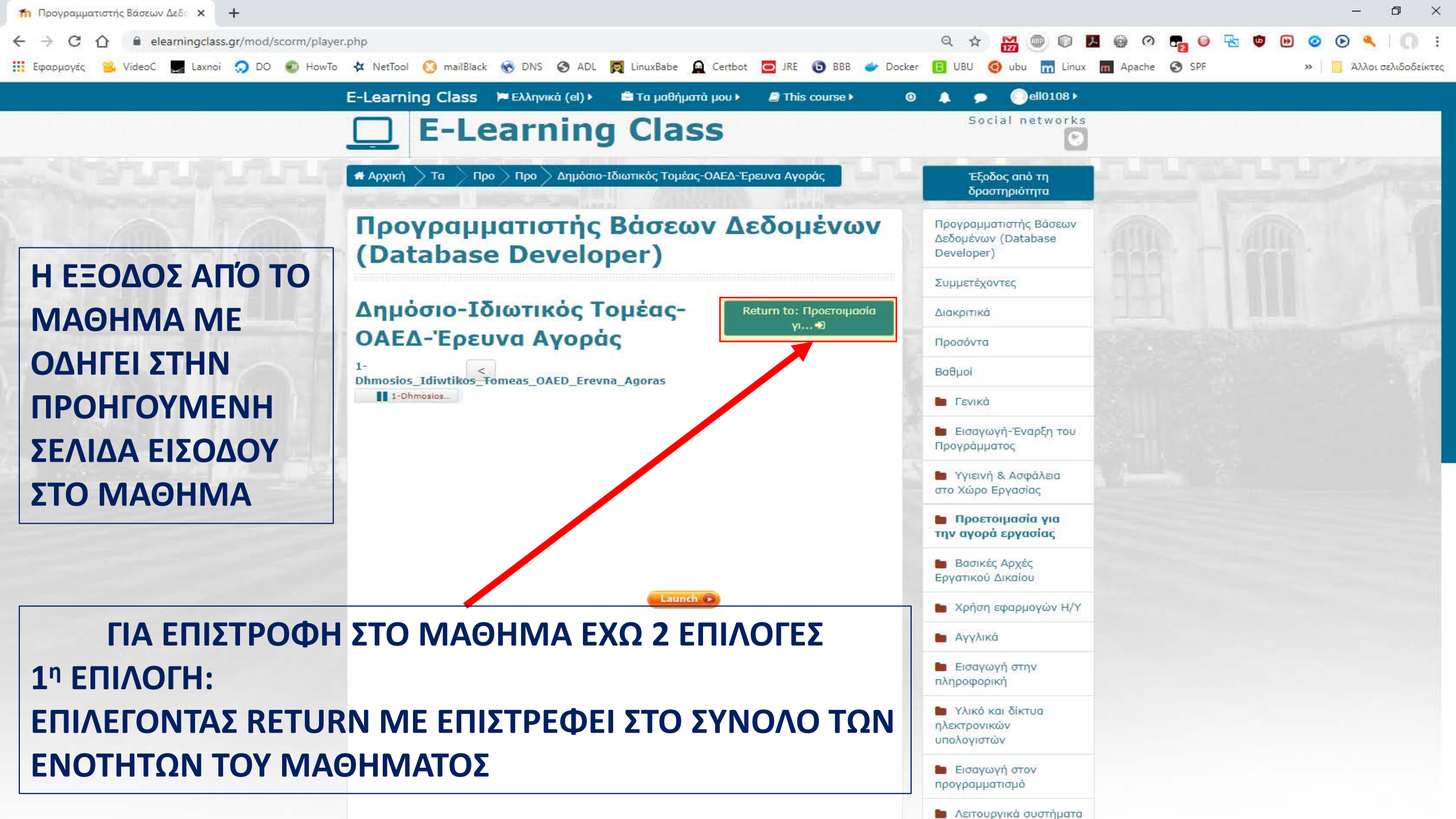

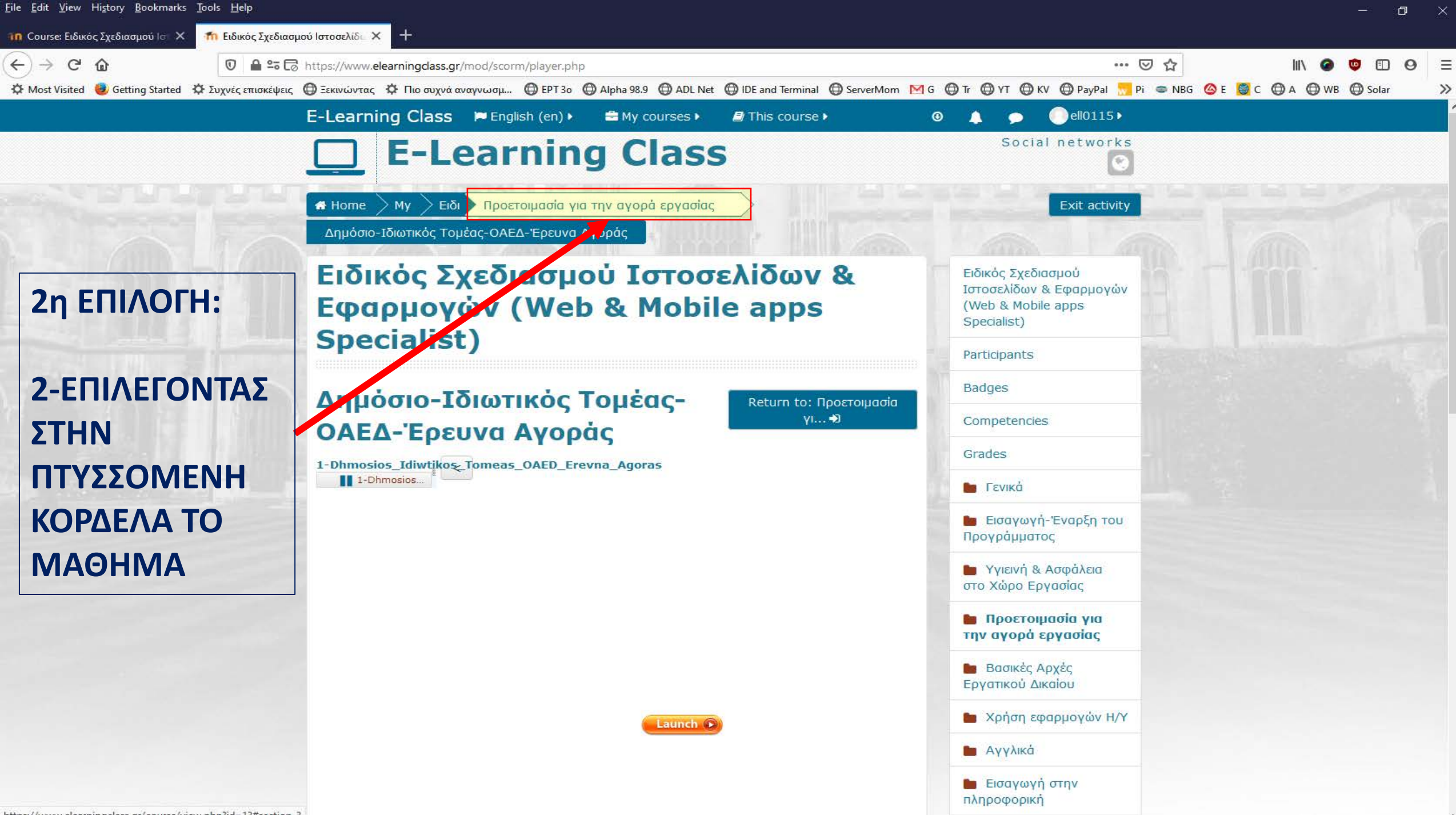

https://www.elearningclass.gr/course/view.php?id=13#section-3

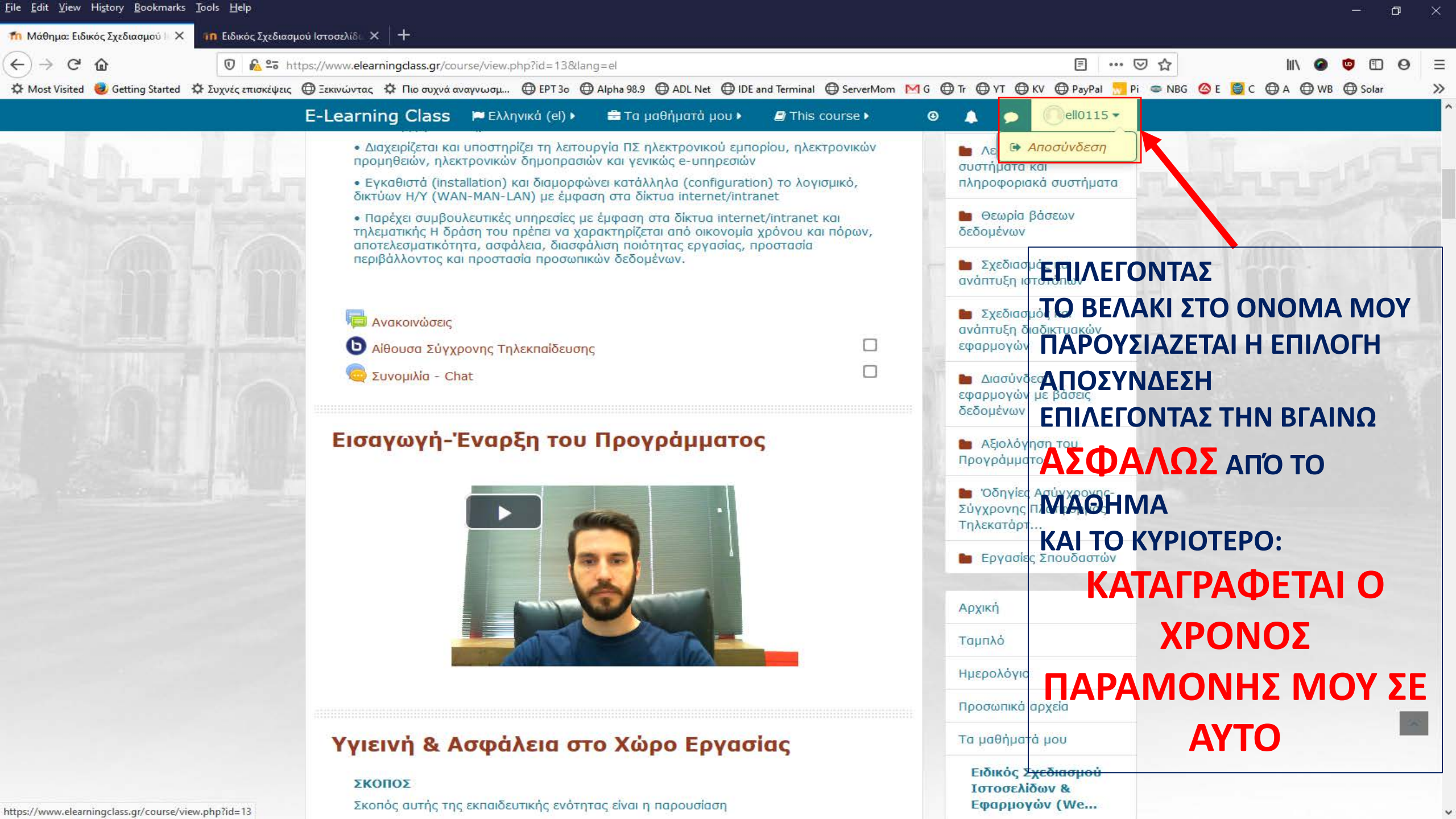

# ΕΙΣΑΓΩΓΗ ΣΤΗ ΣΥΓΧΡΟΝΗ

## ΤΗΛΕΚΠΑΙΔΕΣΗ

| <) → Ĉ ŵ 🛛 🖉 🖧 55 h                                  | https://www.elearningclass.gr/course/view.php?id=13⟨=el                                                                                                    |                              |                         |      |                                                                                                    |            |               |             |       |
|------------------------------------------------------|----------------------------------------------------------------------------------------------------|------------------------------|-------------------------|------|----------------------------------------------------------------------------------------------------|------------|---------------|-------------|-------|
| 🌣 Most Visited 🥮 Getting Started 🔅 Συχνές επισκέψεις | 🖨 Ξεκινώντας 🌣 Πιο συχνά αναγνωσμ 🖨 EPT 3ο 🖨 A                                                                                                    | Alpha 98.9 💮 ADL Net 💮 IDE a | nd Terminal 🔘 ServerMom | MG 🖨 | Tr 🖨 YT 🖨 KV 🖨 PayPal 🌅 I                                                                                                    | Pi 🗢 NBG 🔇 | 🏾 E 🧕 C 🖨 A 🔇 | 🕽 WB 🖨 Sola | r ()  |
|                                                      | E-Learning Class 🛛 Ελληνικά (el) 🕨                                                                                                    | 🚍 Τα μαθήματά μου 🕨          | 🝠 This course 🕨         | Θ    | 👃 🗩 🔵ell0115)                                                                                                    |            |               |             |       |
| ΕΠΙΛΕΓΩ<br>ΣΤΗΝ ΑΡΧΗ ΤΗΣ<br>ΣΕΛΙΔΑΣ ΤΗΝ              | <ul> <li>Διαχειρίζεται και υποστηρίζει τη λεπουργία ΠΣ ηλεκτρονικού εμπορίου, ηλεκτρονικών προμηθειών, ηλεκτρονικών δημοπρασιών και γενικώς e-υπηρεσιών</li> <li>Εγκαθιστά (installation) και διαμορφώνει κατάλληλα (configuration) το λογισμικό, δικτύων Η/Υ (WAN-MAN-LAN) με έμφαση στα δίκτυα internet/intranet</li> <li>Παρέχει συμβουλευτικές υπηρεσίες με έμφαση στα δίκτυα internet/intranet και τηλεματικής Η δράση του πρέπει να χαρακτηρίζεται από οικονομία χρόνου και πόρων, αποτελεσματικότητα, ασφάλεια, διασφάλιση ποιότητας εργασίας, προστασία περιβάλλοντος και προστασία προσωπικών δεδομένων.</li> </ul> |                              |                         |      | <ul> <li>Λειτουργικά<br/>συστήματα και<br/>πληροφοριακά συστήματα</li> <li>Θεωρία βάσεων<br/>δεδομένων</li> <li>Σχεδιασμός και<br/>ανάπτυξη ιστοτόπων</li> </ul> |            |               | TIT         | - AND |
| «Αίθουσα                                             | <ul> <li>Ανακοινώσε</li> <li>Αίθουσα Σύγχρονης Τηλεκπαίδευσης</li> </ul>                                                                                                    | ]                            |                         |      | Σχεδιασμός και<br>ανάπτυξη διαδικτυακών<br>εφαρμογών                                                                                                    |            |               |             |       |
| Σύγχρονης                                            | 🤤 Συνομιλία - Chat                                                                                                    |                              |                         |      | Διασύνδεση<br>εφαρμογών με βάσεις<br>δεδομένων                                                                                                    |            |               |             |       |
| Ιηλεκπαιδευσης»                                      | Εισαγωγἡ-Ἐναρξη του Ι                                                                                                    | Τρογράμματος                 | ;                       |      | <ul> <li>Αξιολόγηση του</li> <li>Προγράμματος</li> </ul>                                                                                                    |            |               |             |       |
|                                                      |                                                                                                    | -                            |                         |      | Όδηγίες Ασύγχρονης-<br>Σύγχρονης Πλατφόρμας<br>Τηλεκατάρτ                                                                                                    |            |               |             |       |
|                                                      |                                                                                                    |                              |                         |      | 🖿 Εργασίες Σπουδαστών                                                                                                    |            |               |             |       |
|                                                      |                                                                                                    |                              |                         |      | Αρχική                                                                                                    |            |               |             |       |
|                                                      |                                                                                                    |                              |                         |      | Ταμπλό                                                                                                    |            |               |             |       |
|                                                      |                                                                                                    |                              |                         |      | Ημερολόγιο                                                                                                    |            |               |             |       |
|                                                      |                                                                                                    |                              | Προσωπικά αρχεία        |      |                                                                                                    |            | 100           |             |       |
|                                                      | Υγιεινή & Ασφάλεια στο Χώρο Εργασίας                                                                                                    |                              |                         |      | Τα μαθήματά μου                                                                                                    |            |               |             |       |
|                                                      | <b>ΣΚΟΠΟΣ</b><br>Σκοπός αυτής της εκπαιδευτικής ενότητα                                                                                                    | ς είναι η παρουσίαση         |                         |      | Ειδικός Σχεδιασμού<br>Ιστοσελίδων &<br>Εφαρμογών (We                                                                                                    |            |               |             |       |

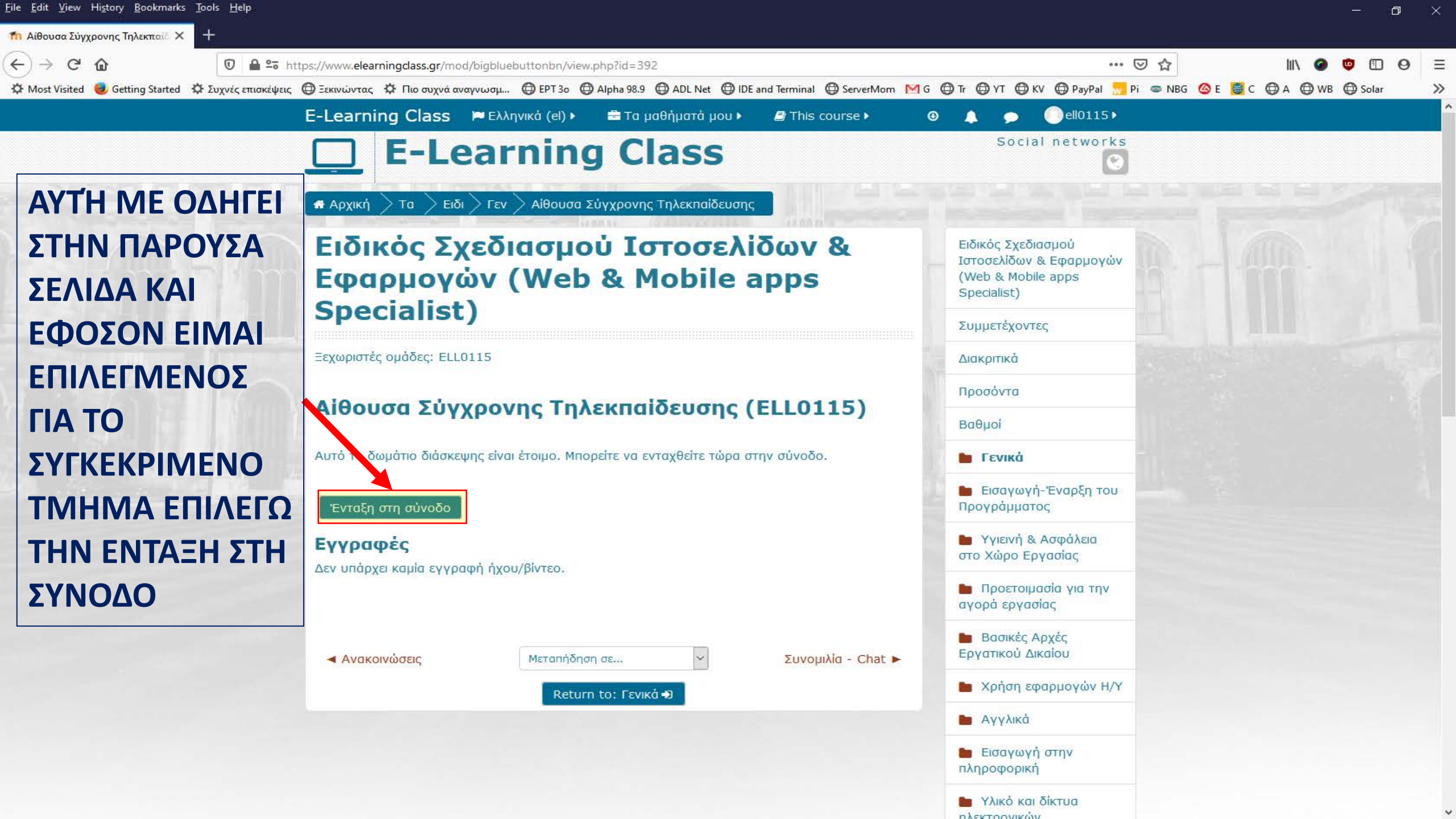

| <u>F</u> ile <u>E</u> dit <u>V</u> iew Hi <u>s</u> tory <u>B</u> ookmarks <u>T</u> o | ols <u>H</u> elp                                                                                                    |                  |                    | - 6          |   | ĸ |
|--------------------------------------------------------------------------------------|----------------------------------------------------------------------------------------------------|------------------|--------------------|--------------|---|---|
| 猏 Αίθουσα Σύγχρονης Τηλεκπαίδ 🗙 🧃                                                    | bbb.elearningcert.gr/client/Bigl × +                                                                                                    |                  |                    |              |   |   |
| < → ♂ ₪                                                                              | 👽 🖴 😁 📑 https://bbb.elearningcert.gr/client/BigBlueButton.html?sessionToken=eydxczt3fvjzvf7r                                                 | ⊠ ☆              | III\ 🥝 🕻           | <b>j</b> 2 🗊 | 0 | ≡ |
| 🌣 Most Visited 🧶 Getting Started 🔅                                                   | Συχνές επισκέψεις 🔀 Ξεκινώντας 🌣 Πιο συχνά αναγνωσμ 🕀 EPT 3ο 💮 Alpha 98.9 🕀 ADL Net 💮 IDE and Terminal 💮 ServerMom 🛛 G 🕀 Tr 💮 YT 💮 KV 💮 PayP | 'al 📊 Pi 📼 NBG ( | 🙆 e 🧧 c 🖨 a 🖨 wb 🔇 | 🖨 Solar      | 1 | » |

×

ΣΤΗ ΝΕΑ ΣΕΛΙΔΑ ΠΟΥ ΟΔΗΓΟΥΜΕ ΕΦΟΣΟΝ ΜΟΥ ΠΑΡΟΥΣΙΑΣΕΙ ΑΥΤΌ ΤΟ ΠΕΡΙΕΧΟΜΕΝΟ ΕΠΙΛΕΓΩ ΤΟ "Run Adobe Flash"

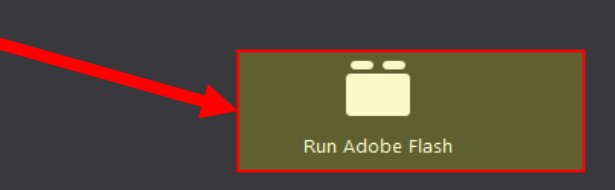

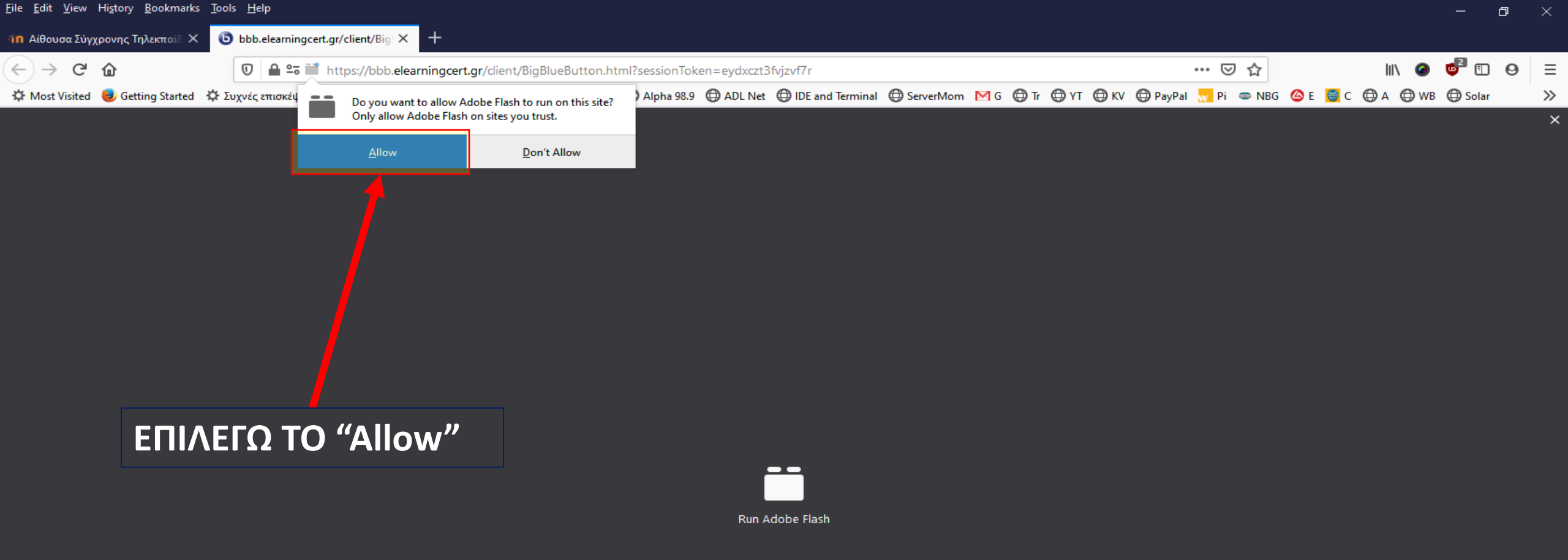

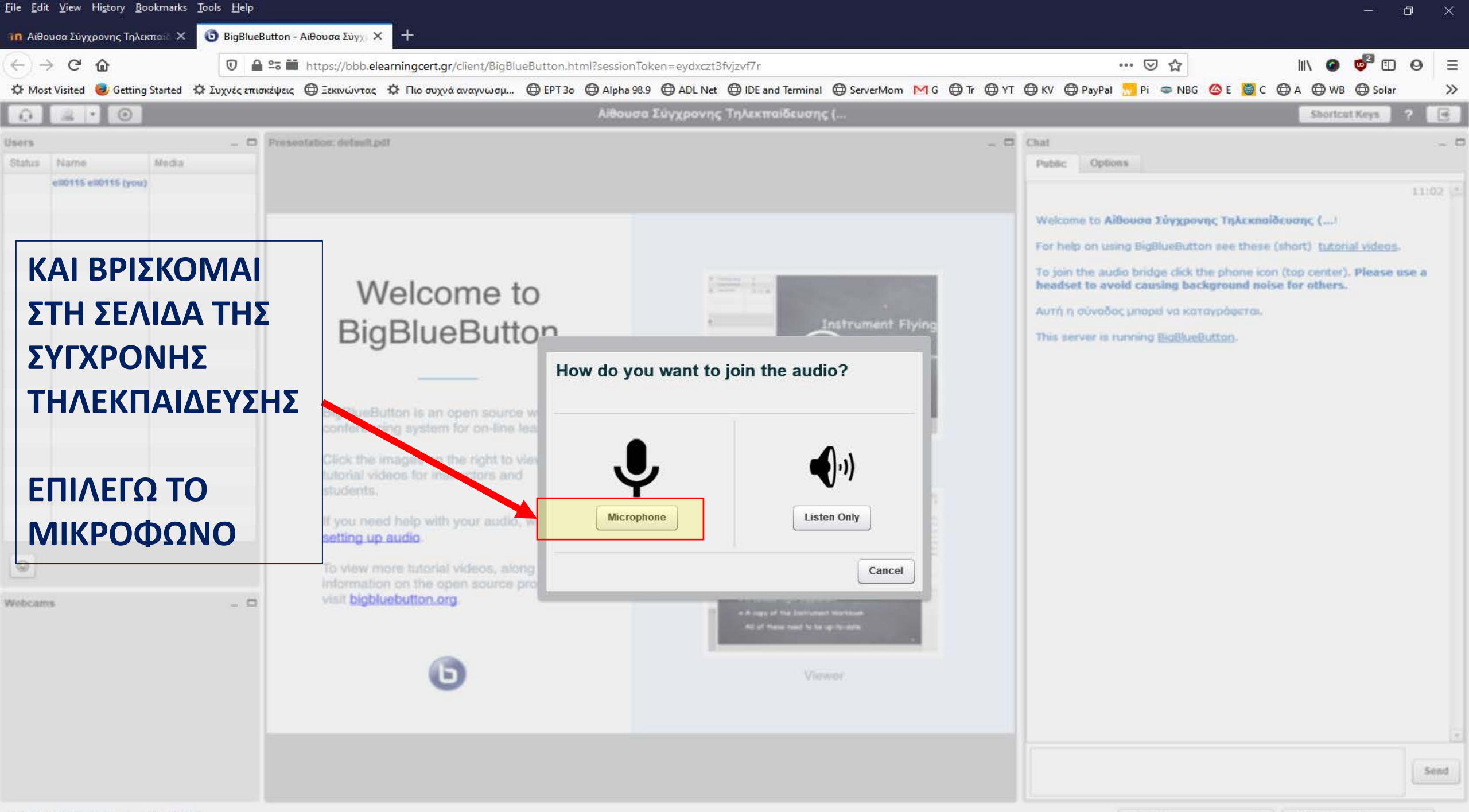

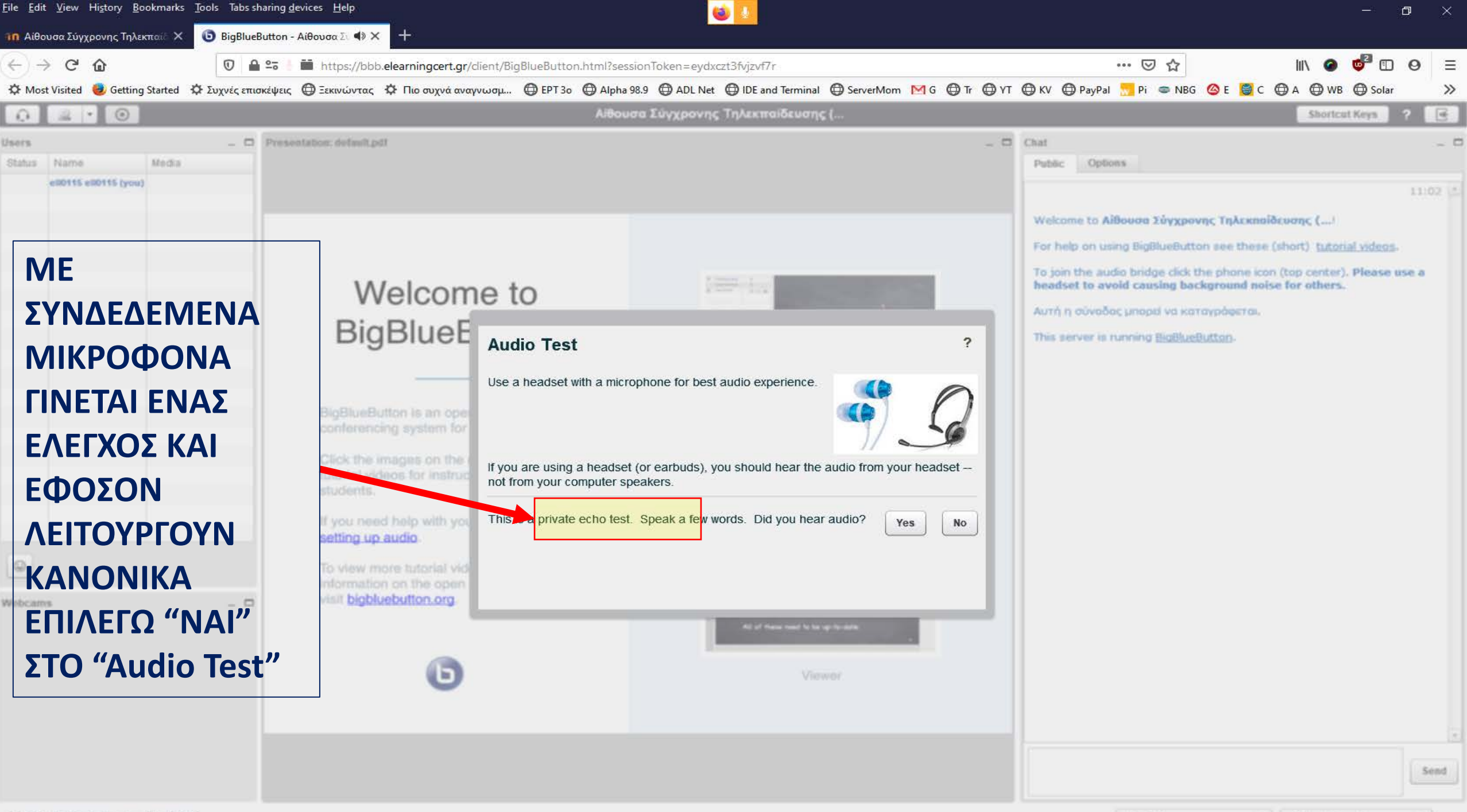

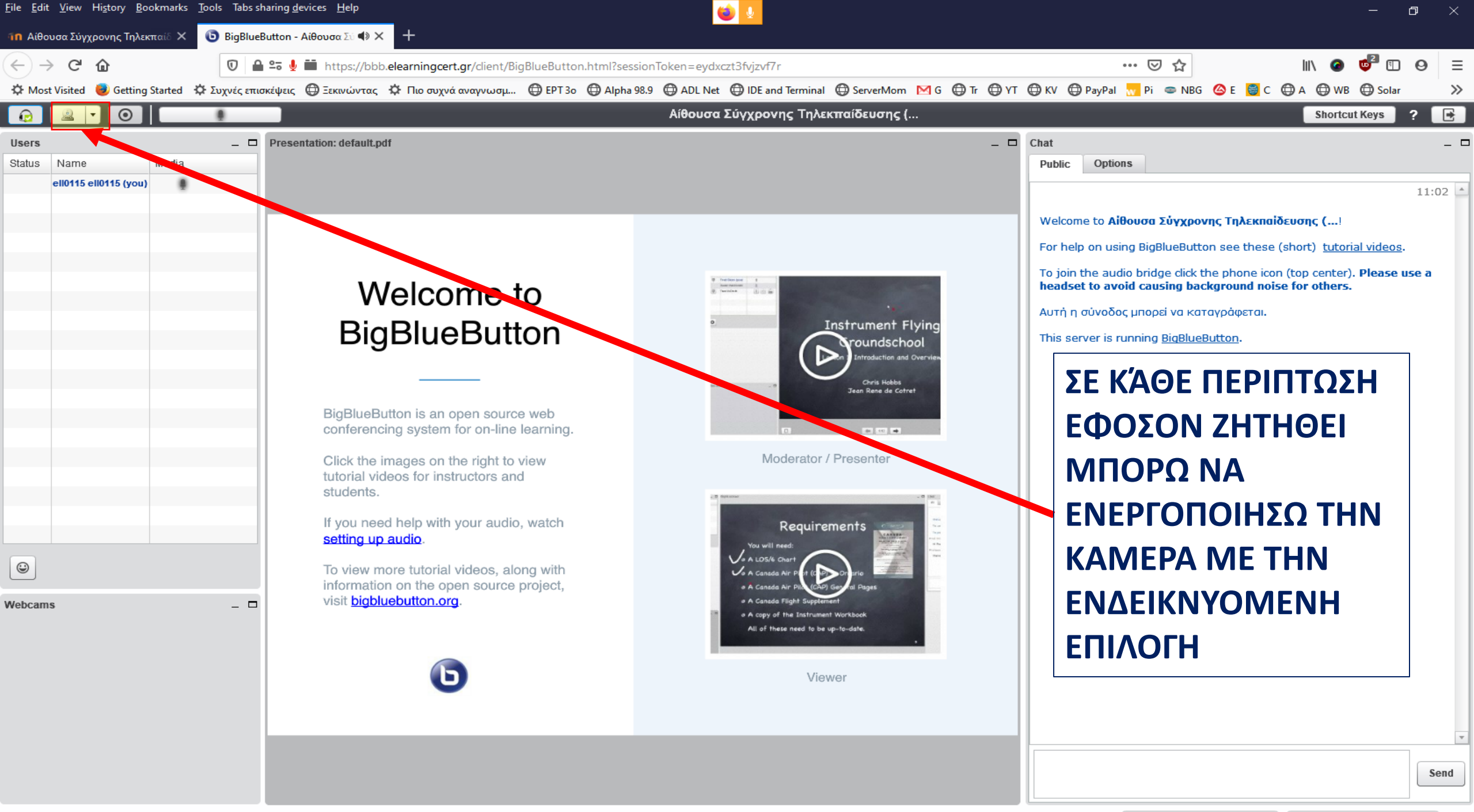

•

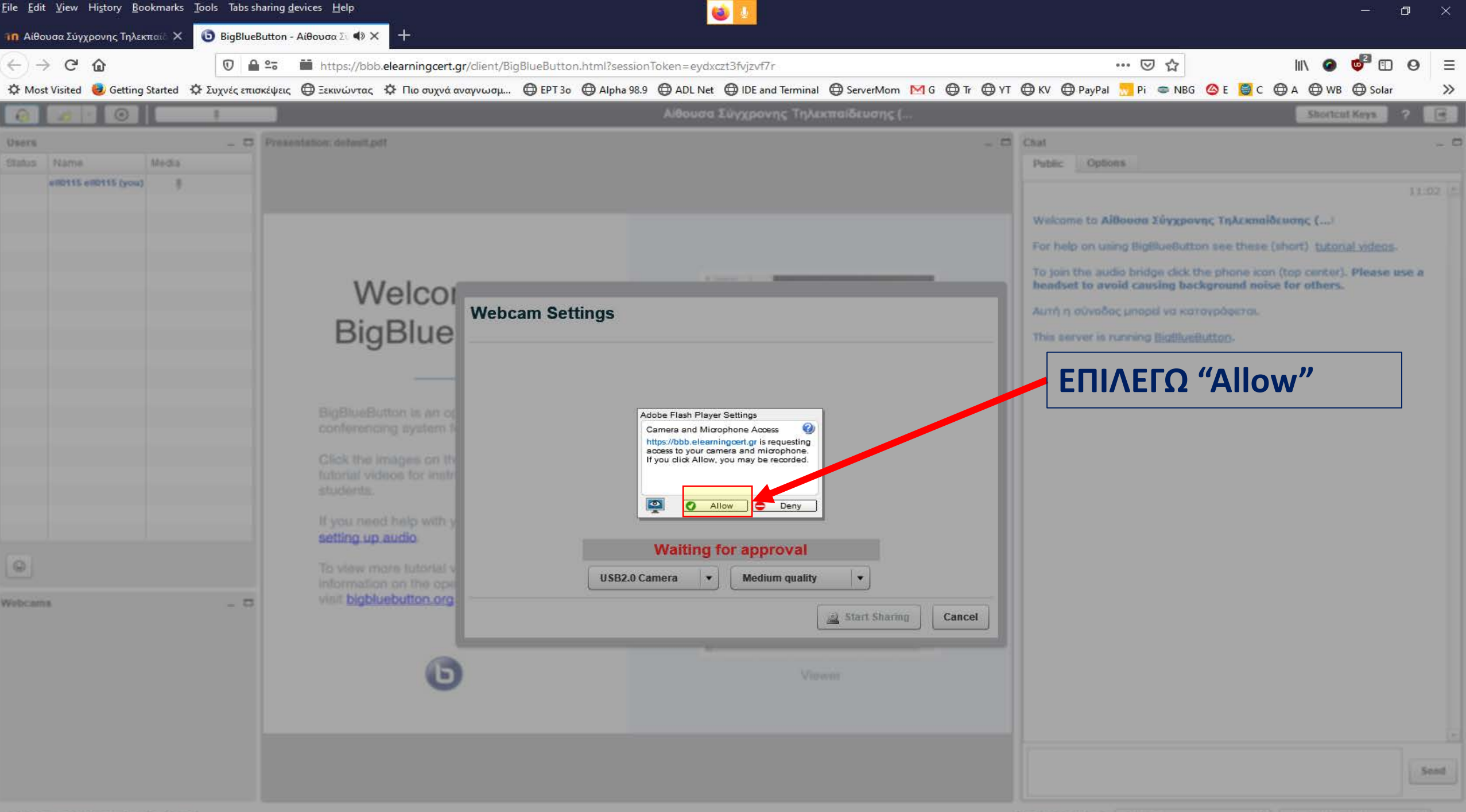

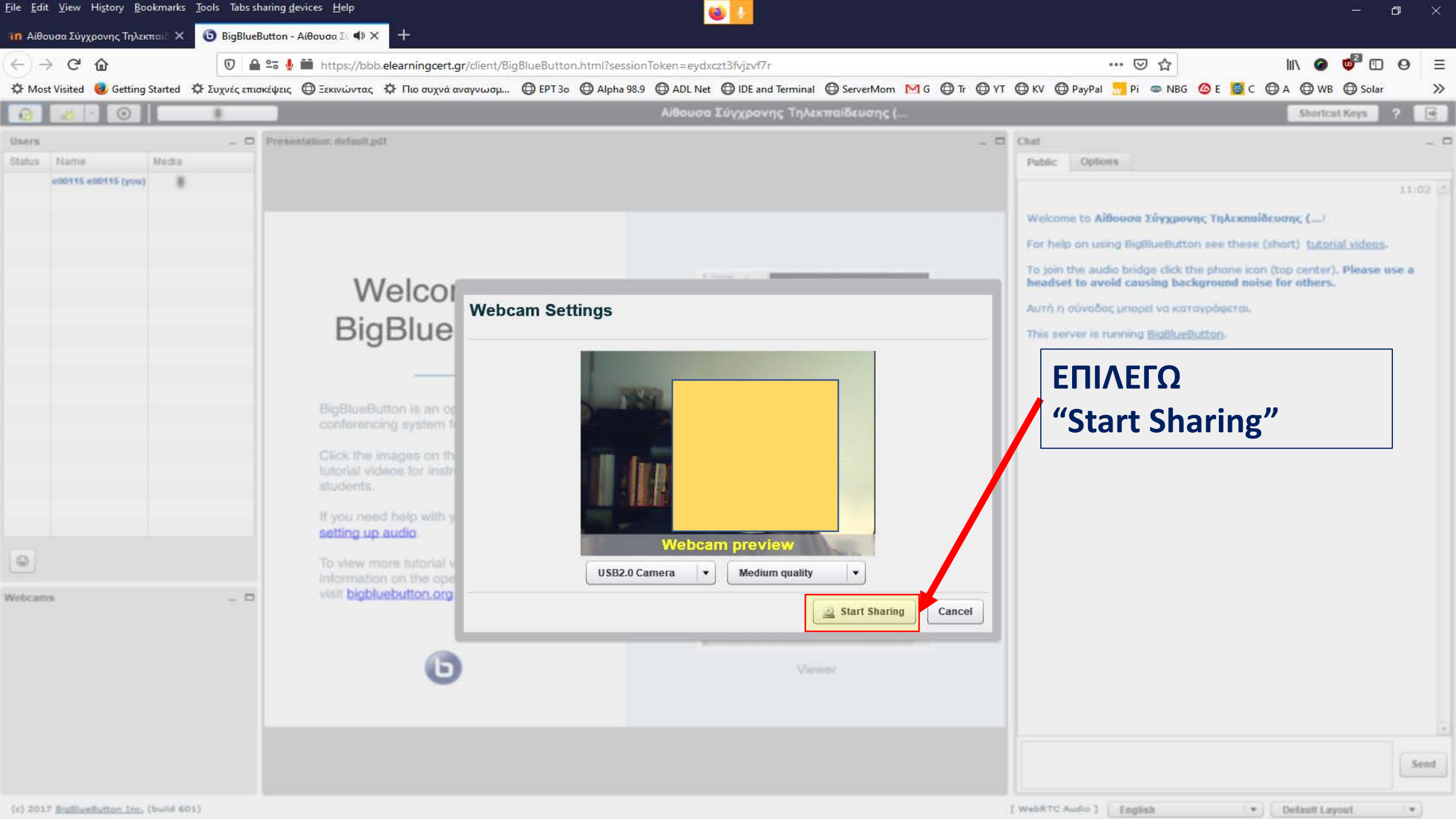

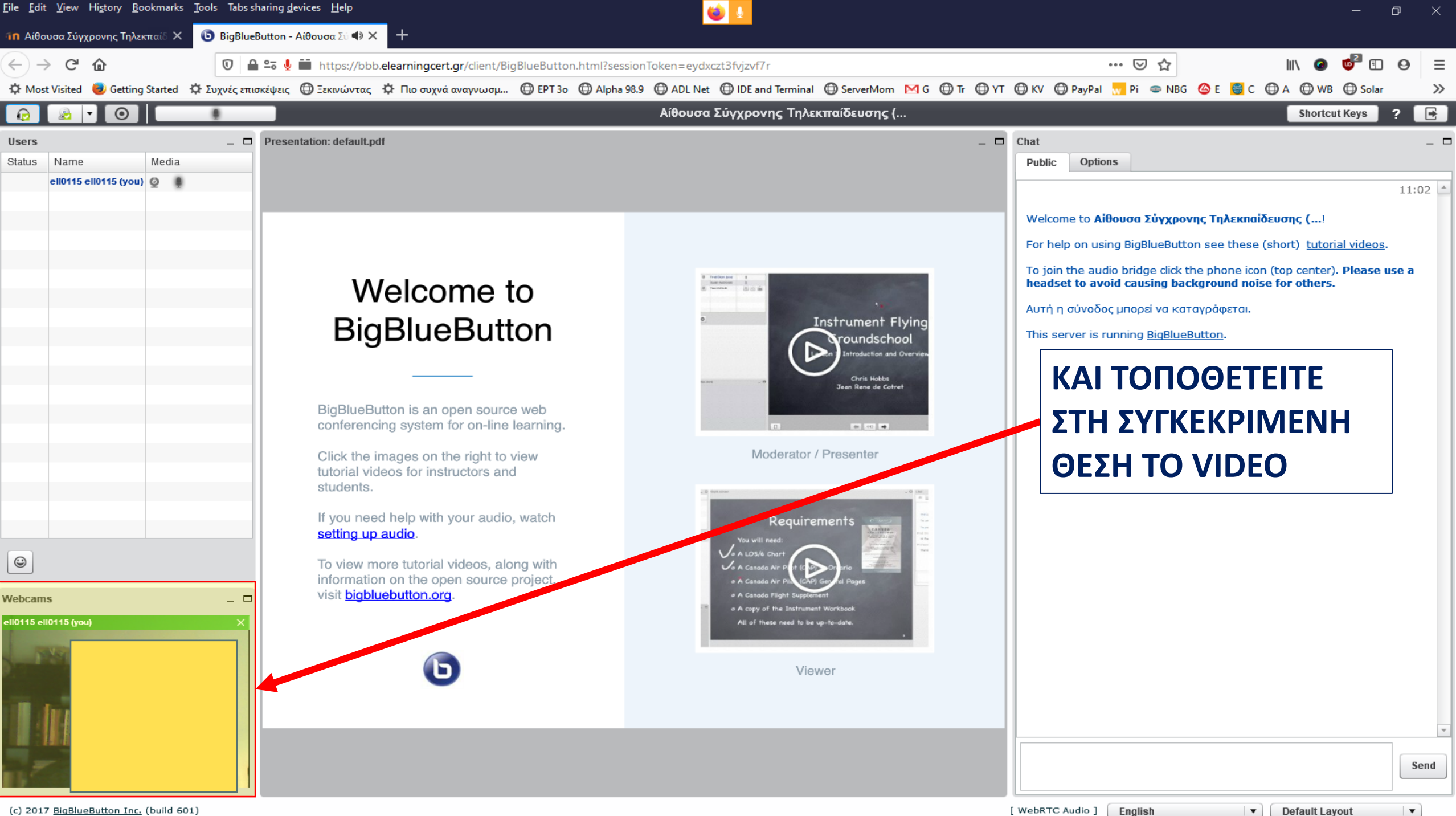

(c) 2017 BigBlueButton Inc. (build 601)

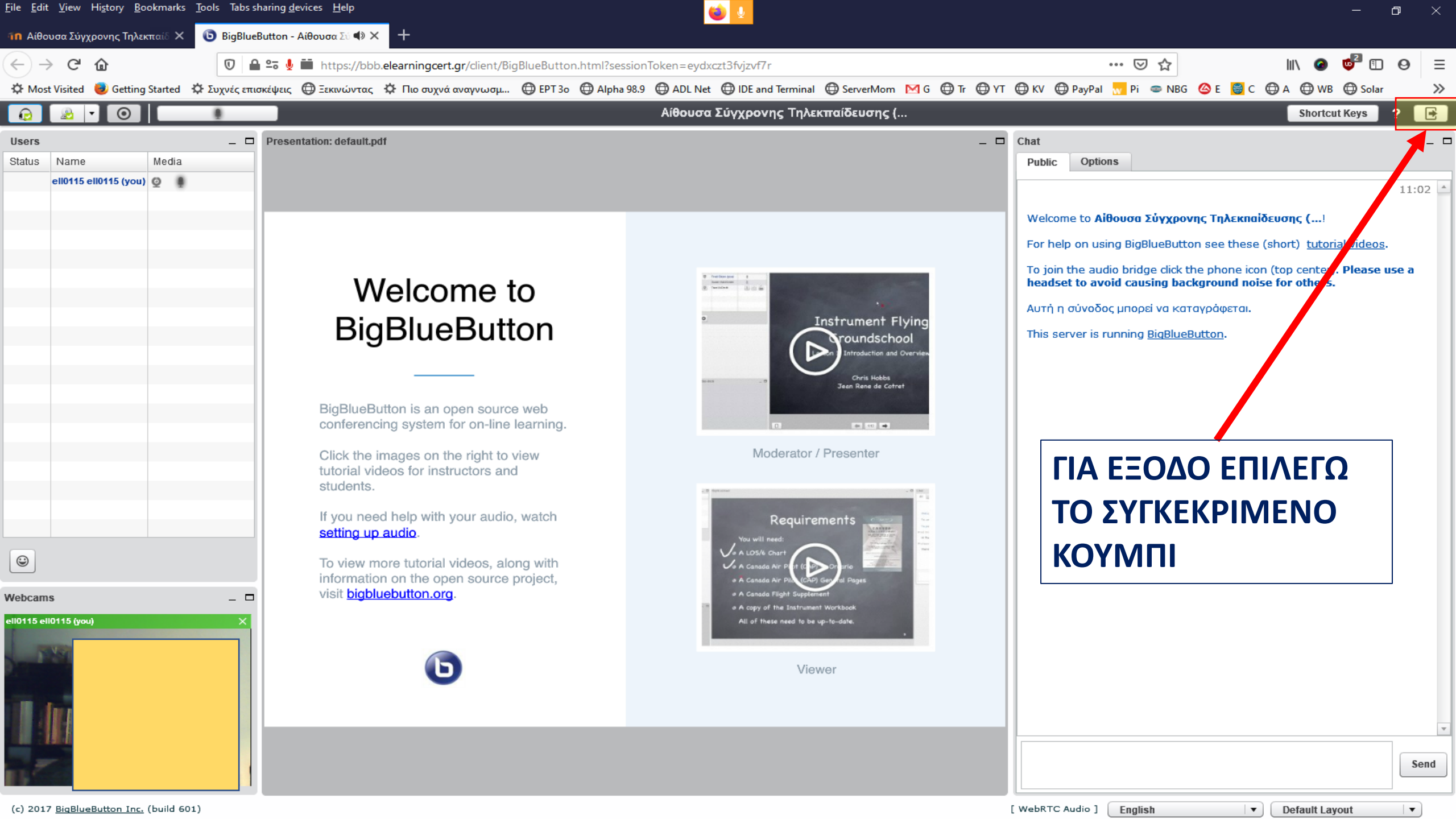

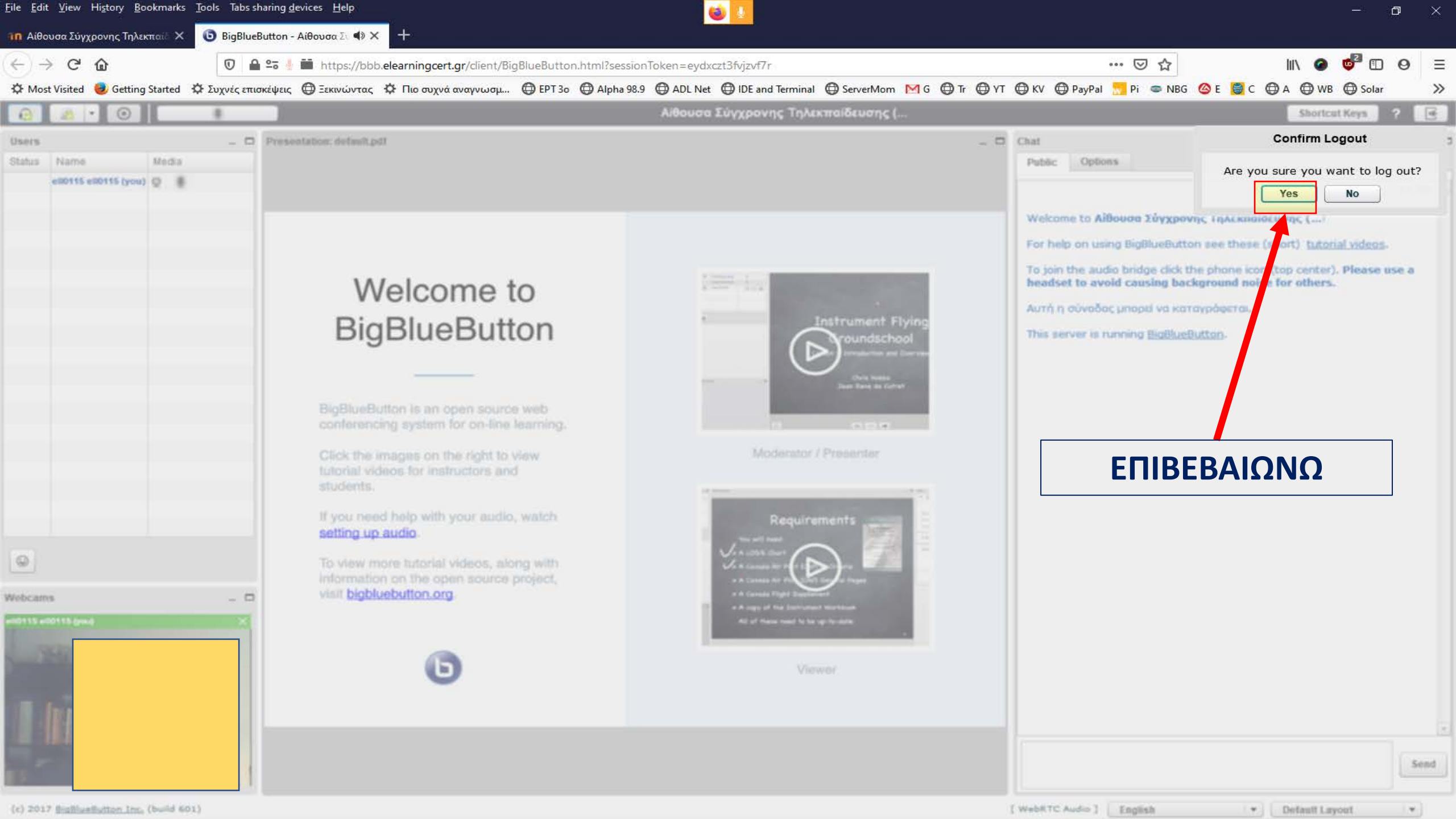

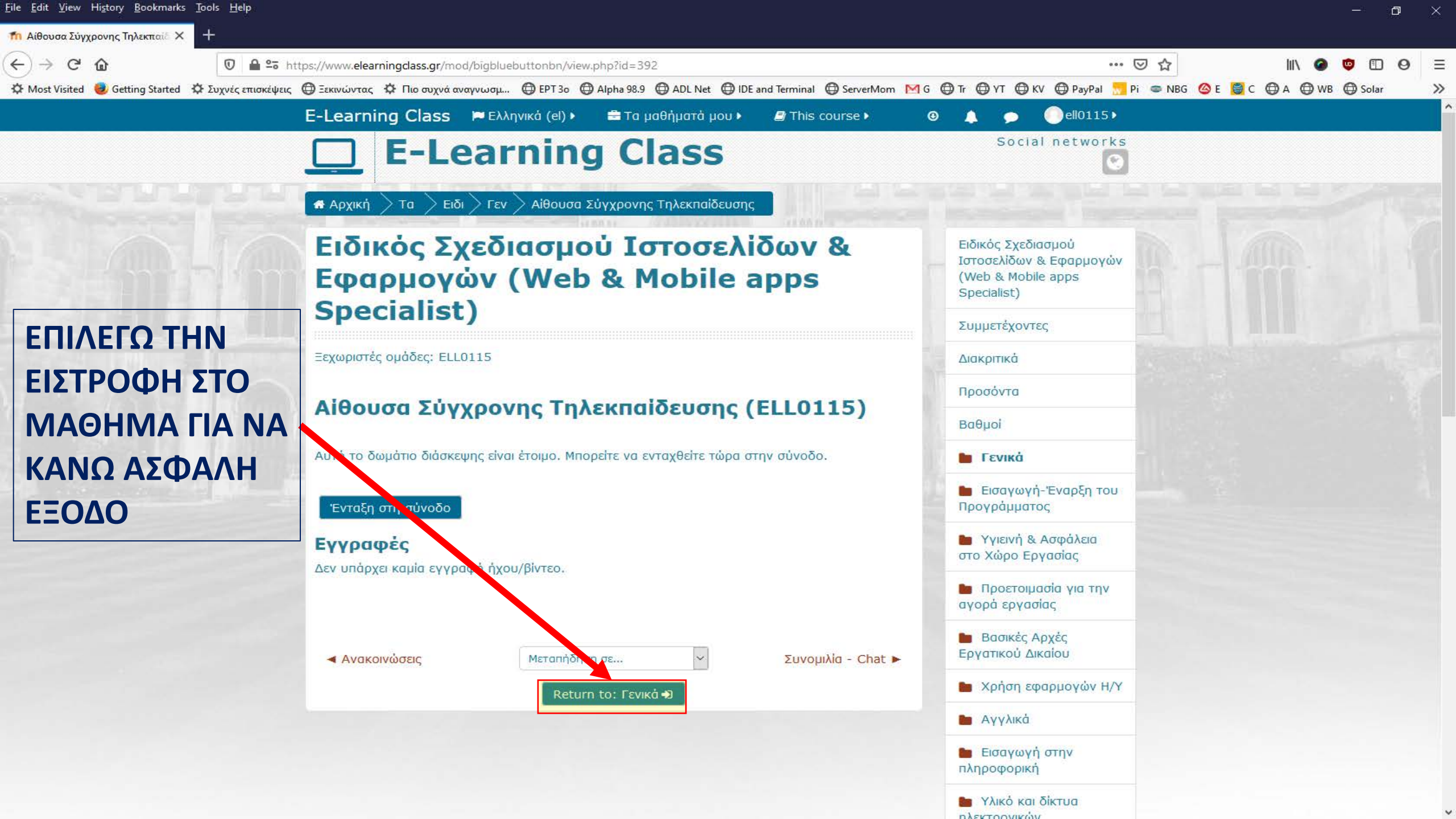

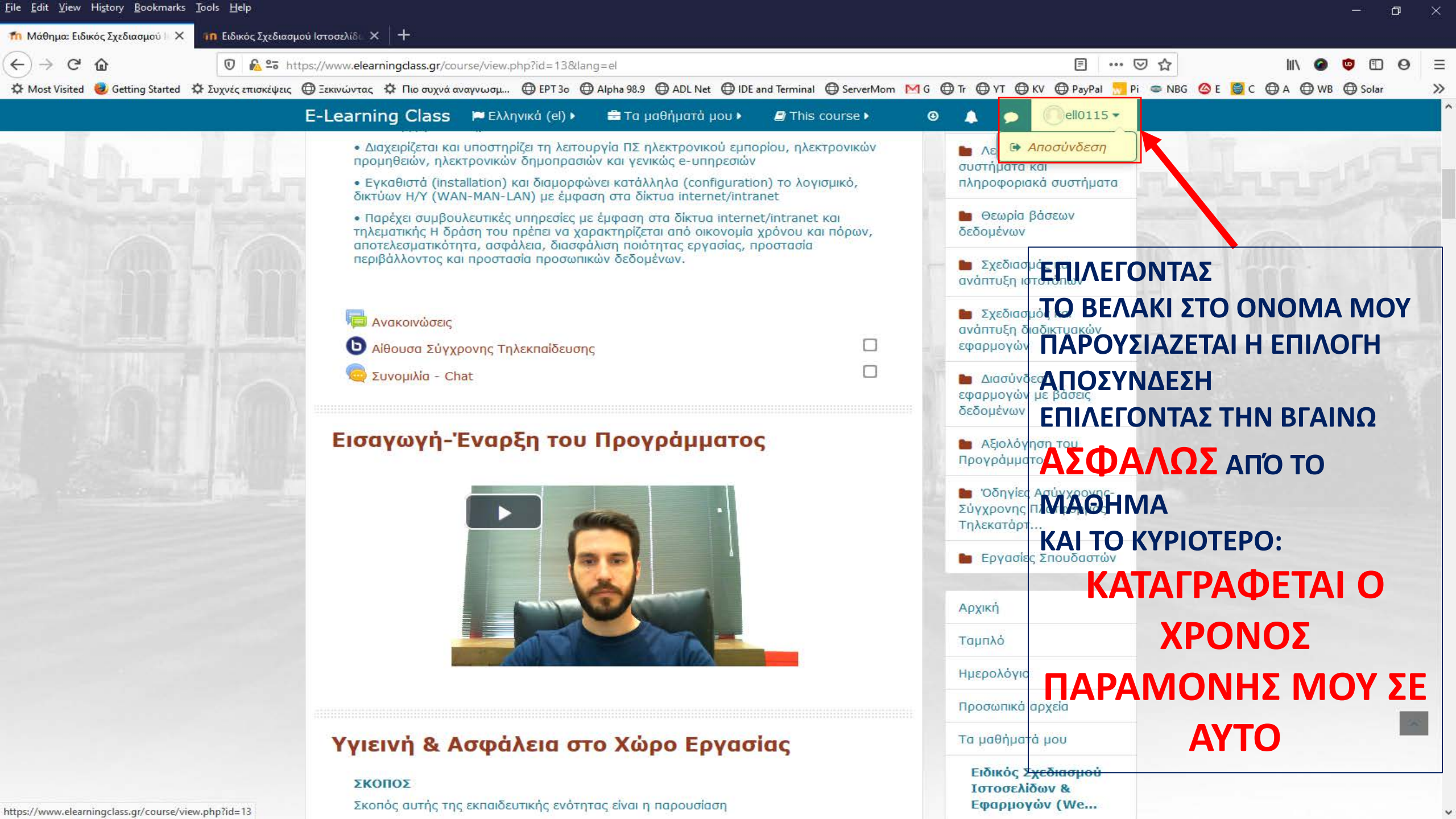